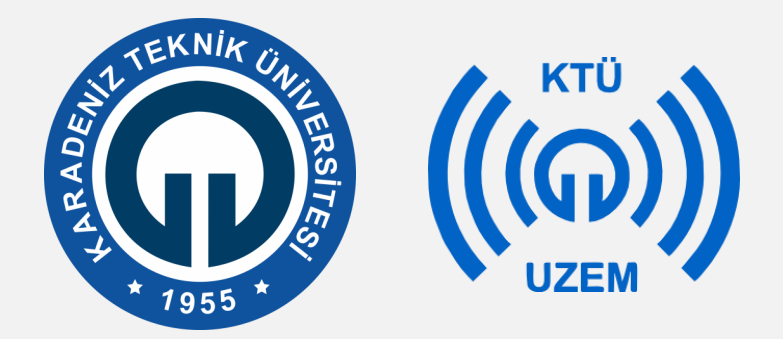

Karadeniz Teknik Üniversitesi

Uzaktan Eğitim Uygulama ve Araştırma Merkezi

### Uzaktan Eğitim Derslerine Katılım Kılavuzu

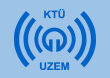

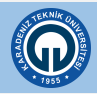

# İÇİNDEKİLER

- 1. Bilgisayardan Uzaktan Eğitim Derslerine Katılma
  - 1.1. Firefox Tarayıcısını Yükleme
  - 1.2. Adobe Connect Uygulamasını Yükleme
  - 1.3. Uzaktan Eğitim Sistemine Giriş Yapma
  - 1.4. Canlı Derse Bağlanma
  - 1.5. Adobe Connect Menü Çubuğu Öğeleri
  - 1.6. Sohbet Bölmesi ve Sohbet Ayarları
- 2. Akıllı Cihazdan Uzaktan Eğitim Derslerine Katılma
  - 2.1. Adobe Connect Uygulamasını Yükleme
  - 2.2. Uzaktan Eğitim Sistemine Giriş Yapma
  - 2.3. Canlı Derse Bağlanma
  - 2.4. Eğitmenle İletişim
  - 2.5. Adobe Connect Mobil Menü Öğeleri

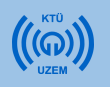

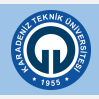

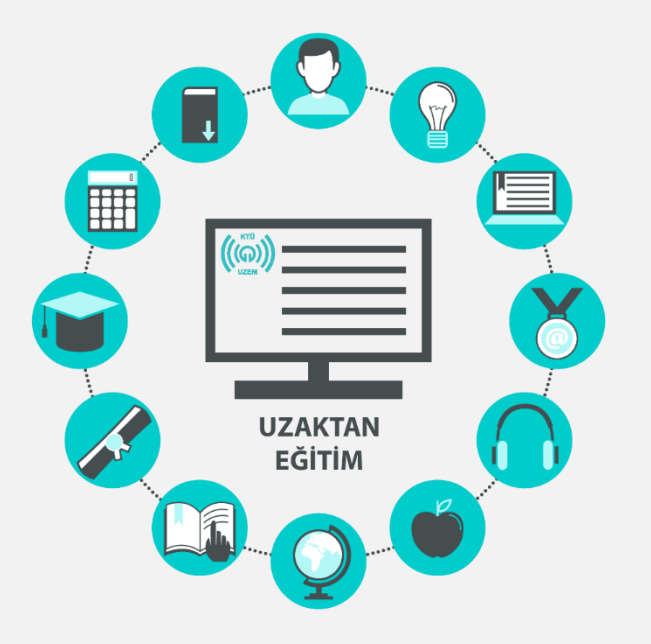

### 1. Bilgisayardan Uzaktan Eğitim Derslerine Katılma

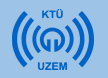

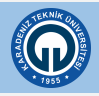

### 1.1. Firefox Tarayıcısını Yükleme

- Uzaktan eğitim derslerin sorunsuz yürütülebilmesi için Web tarayıcısı olarak Mozilla Firefox kullanmanız gerekmektedir.
- Windows İşletim sistemine sahip bilgisayarlar için indirme adresi <u>https://www.mozilla.org/tr/firefox/new/</u>
- Mac İşletim sistemine sahip bilgisayarlar için indirme adresi <u>https://www.mozilla.org/tr/firefox/mac/</u>

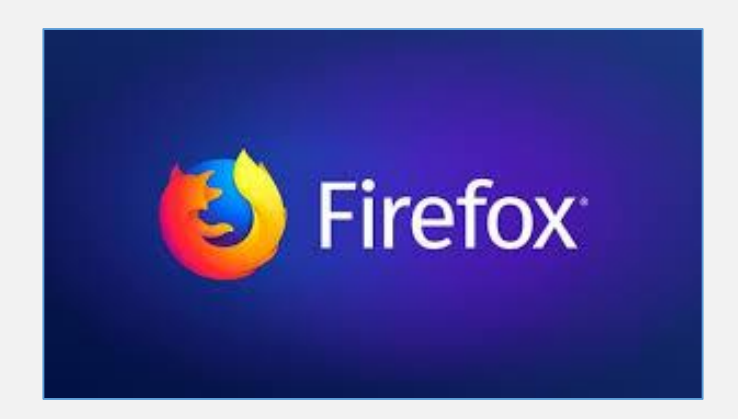

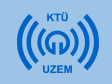

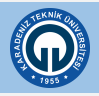

### 1.2. Adobe Connect Uygulamasını Yükleme

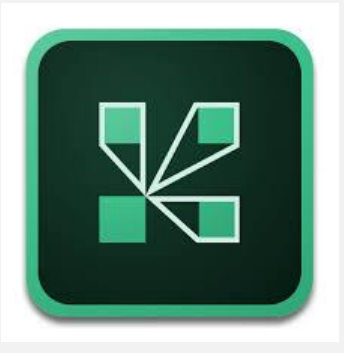

**ADOBE CONNECT** 

- Uzaktan Eğitim derslerine bilgisayarınızdan katılmak için bilgisayarınıza Adobe Connect Uygulamasını indirmeniz ve kurmanız gerekir.
- Windows İşletim sistemi için indirme adresi: <u>http://www.adobe.com/go/Connectsetup</u>
- Mac İşletim sistemi için indirme adresi: <u>http://www.adobe.com/go/ConnectSetupMac</u>

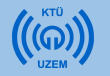

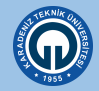

### 1.3. Uzaktan Eğitim Sistemine Giriş Yapma

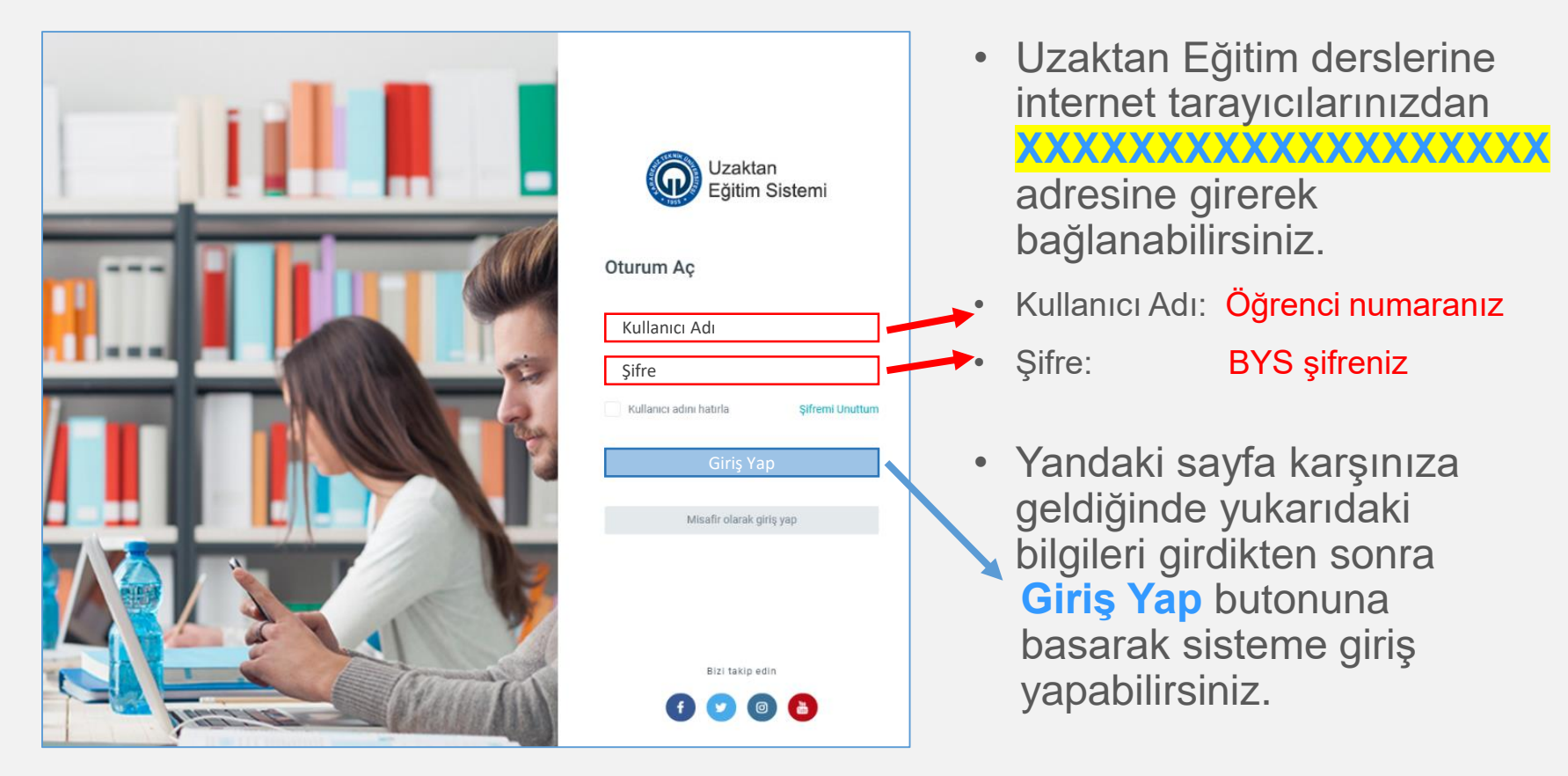

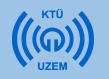

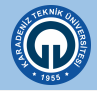

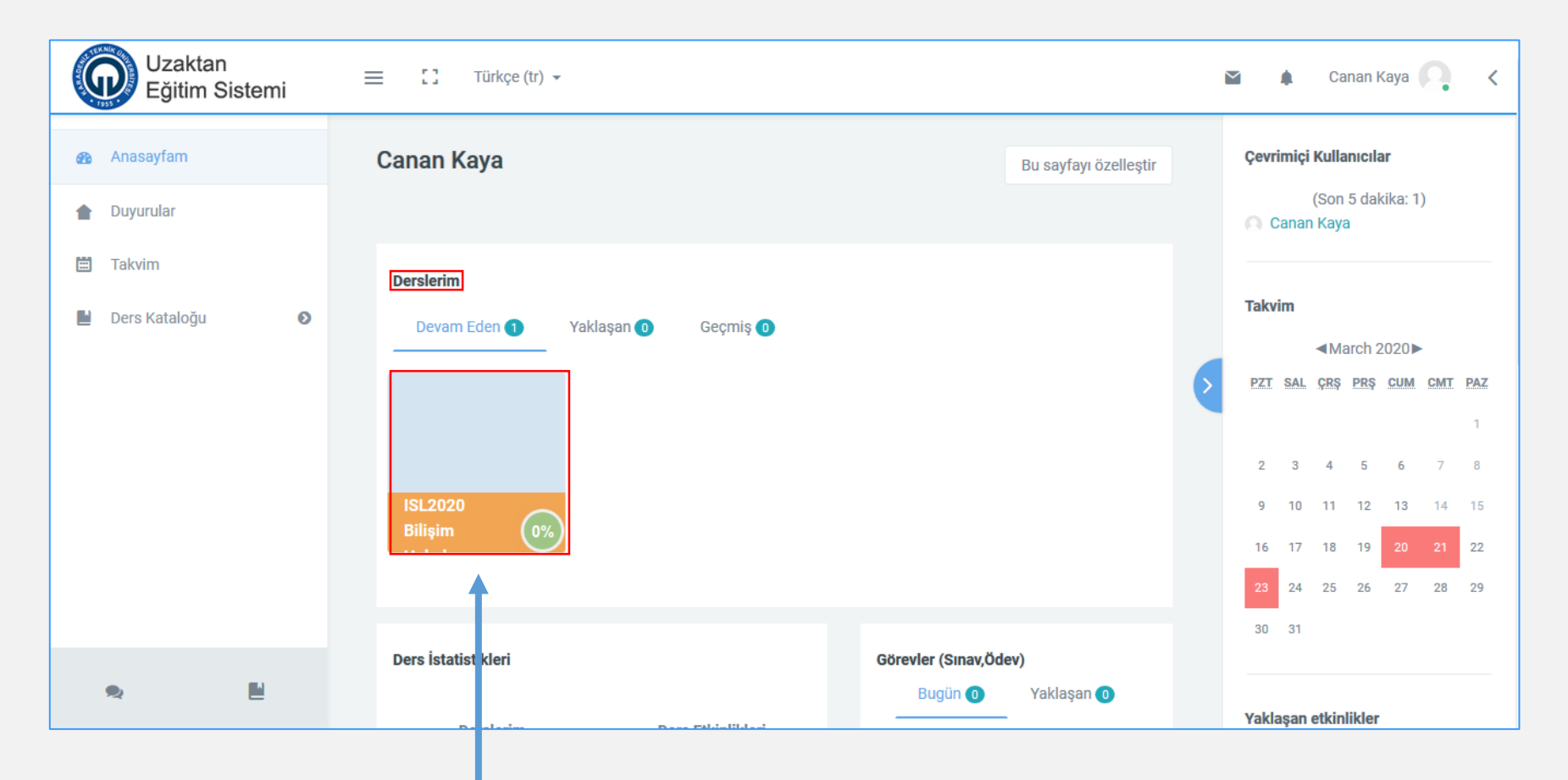

• Derslerim kısmından bağlanmak istediğiniz dersi seçiniz.

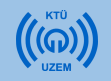

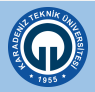

| Uzaktan<br>Eğitim Sistemi                                            | ≡ [] Türkçe (tr) -      | × 4 | Canan Kaya 🦳 🔇 |
|----------------------------------------------------------------------|-------------------------|-----|----------------|
| ISL2020BH                                                            | Ders 1 (20.03.2020)     |     | ~              |
| 👪 Katılımcılar                                                       | ISL 2020BH Canlı Ders 2 |     |                |
| <ul> <li>Yetkinikler</li> <li>Notlar</li> </ul>                      | Kaynak-1                |     |                |
| Genel                                                                | pdf                     |     |                |
| <ul> <li>Ders 1 (20.03.2020)</li> <li>Ders 2 (27.03.2020)</li> </ul> | word dosyası            |     |                |
| 30 March - 5 April                                                   | Kaynak-3                |     |                |
| 6 April - 12 April                                                   | powerpoint sunusu       |     |                |
| <ul> <li>13 April - 19 April</li> <li></li></ul>                     | grafik (resim dosyası)  |     |                |
|                                                                      |                         |     |                |

- Açılan içerikte katılmak istediğiniz dersin tarihine dikkat ederek
   'Canlı Ders' butonuna tıklayarak açınız.
- Ayrıca dersle ilgili kaynaklara aynı menüden ulaşabilirsiniz.

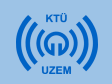

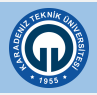

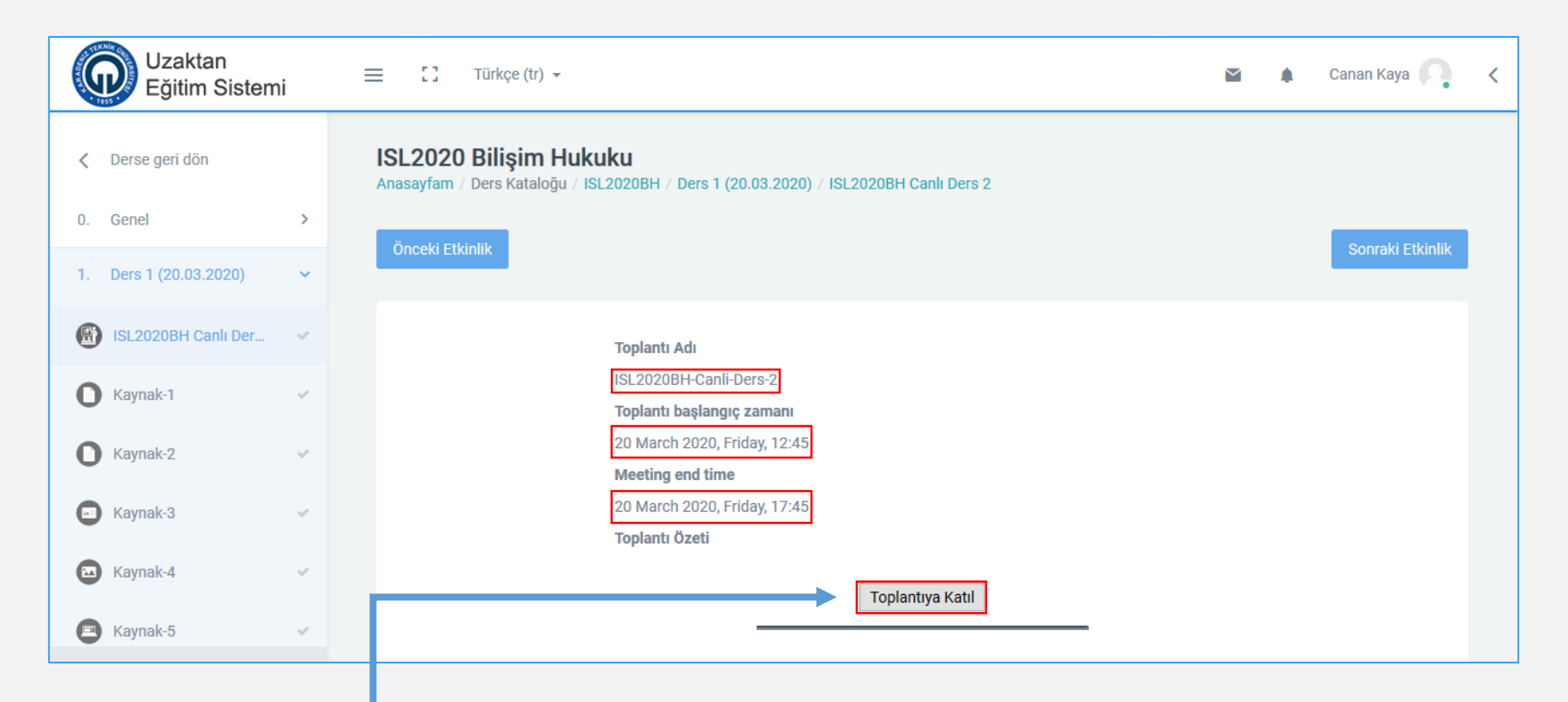

 Açılan içerikte katılmak istediğiniz dersin tarihine ve başlangıç saatine dikkat ederek 'Toplantıya Katıl' butonuna tıklayarak açınız.

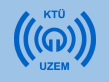

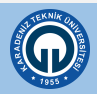

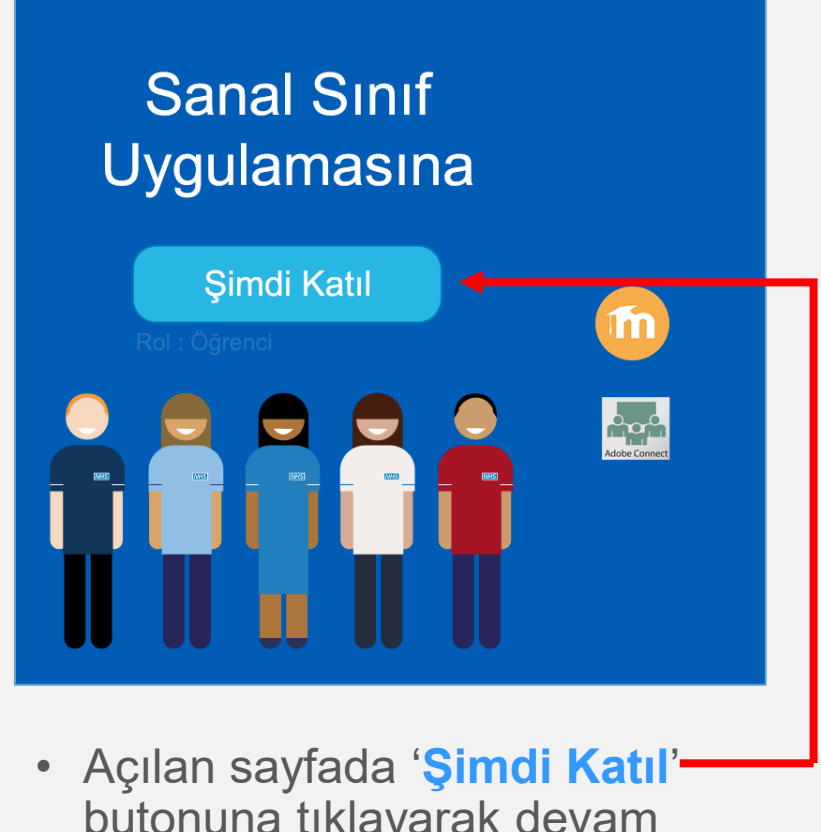

butonuna tıklayarak devam ediniz.

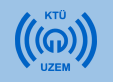

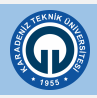

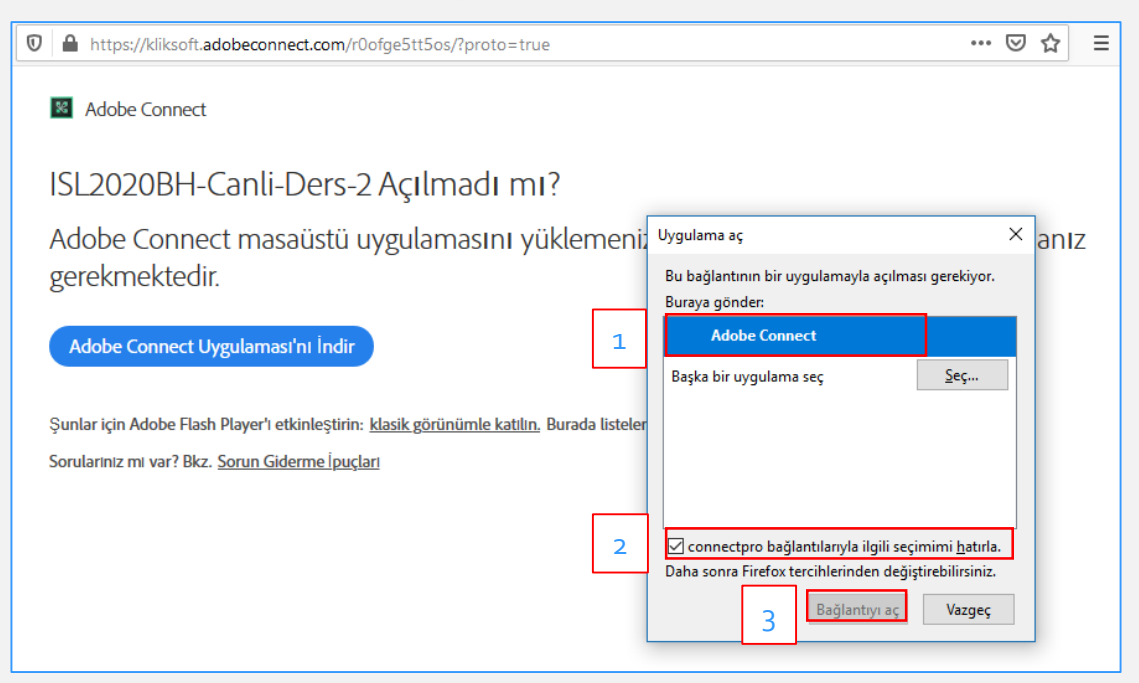

- Yukarıdaki ekran açıldığında uyarı sayfasından;
- 1) Adobe Connect'i seçiniz.
- 2) Altta bulunan onay kutucuğunu işaretleyerek bağlantı tercihinizin hatırlanmasını sağlayınız.
- 3) 'Bağlantıyı Aç' butonuna tıklayarak dersi açınız.

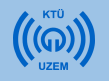

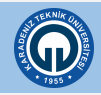

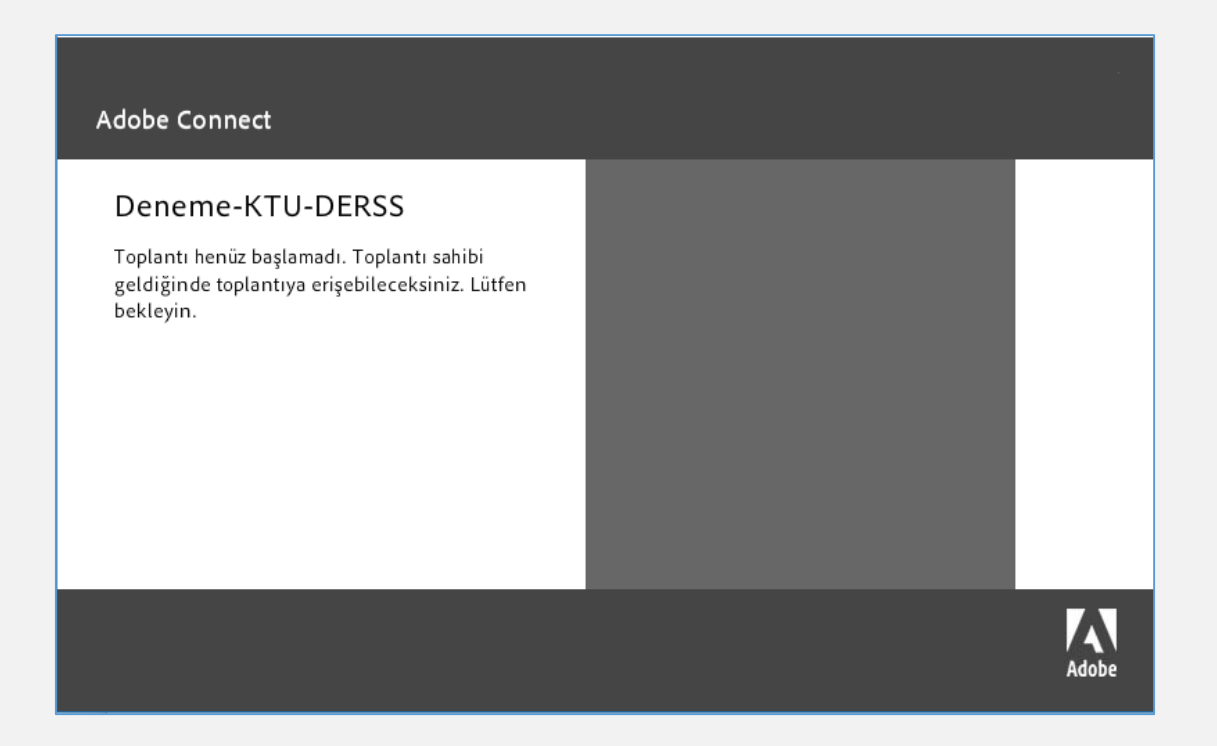

- Açılan arayüzde Eğitmen henüz derse başlamadıysa ekrandaki gibi bir uyarı alabilirsiniz.
- Eğitmen derse başlayana kadar lütfen bekleyiniz.

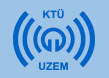

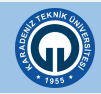

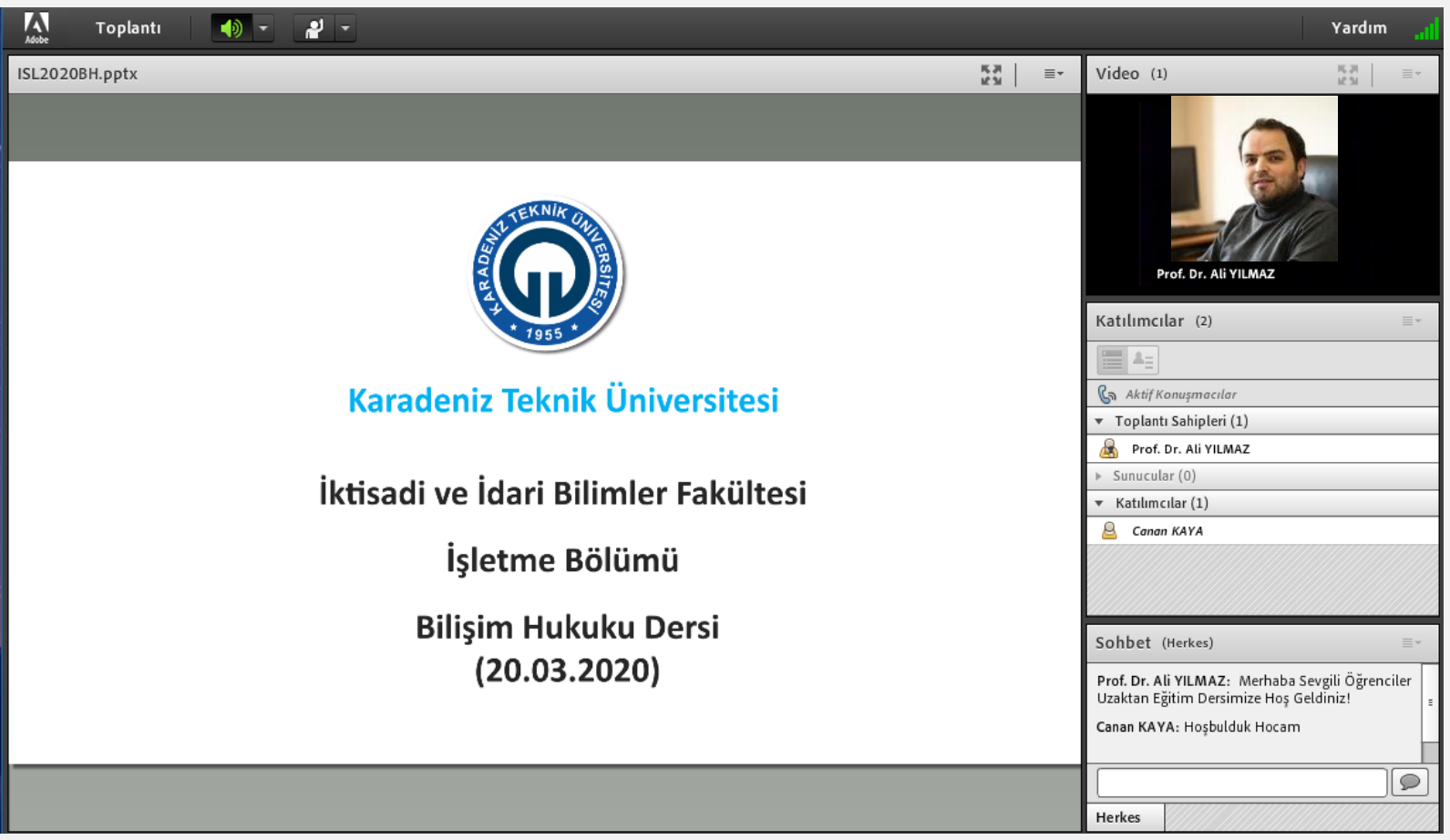

- Ders ekranı açıldığında yukarıdaki arayüz sizi karşılayacaktır.
- Canlı dersler bu arayüz üzerinden yapılacaktır.

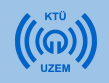

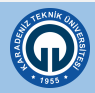

### 1.5. Adobe Connect Menü Çubuğu Öğeleri

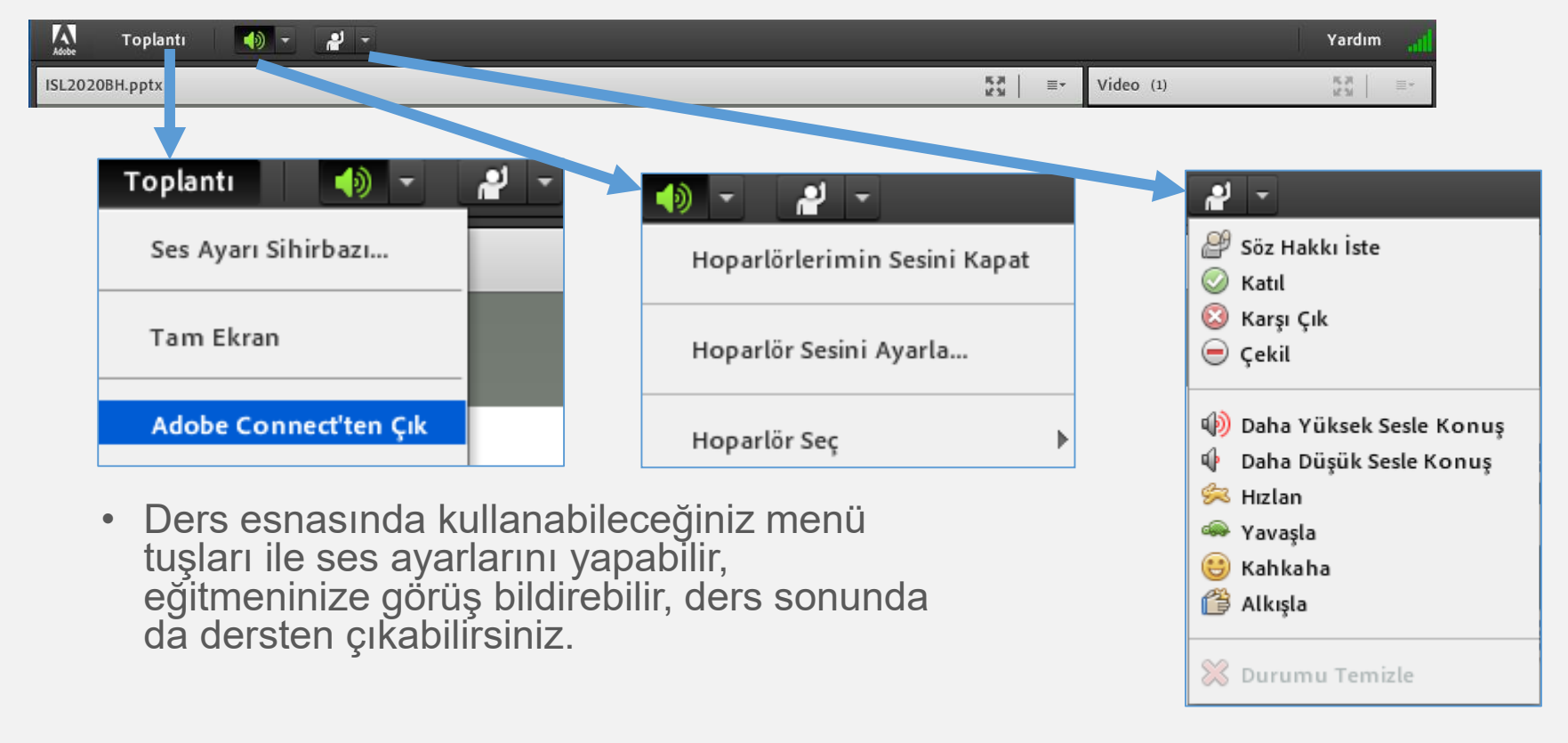

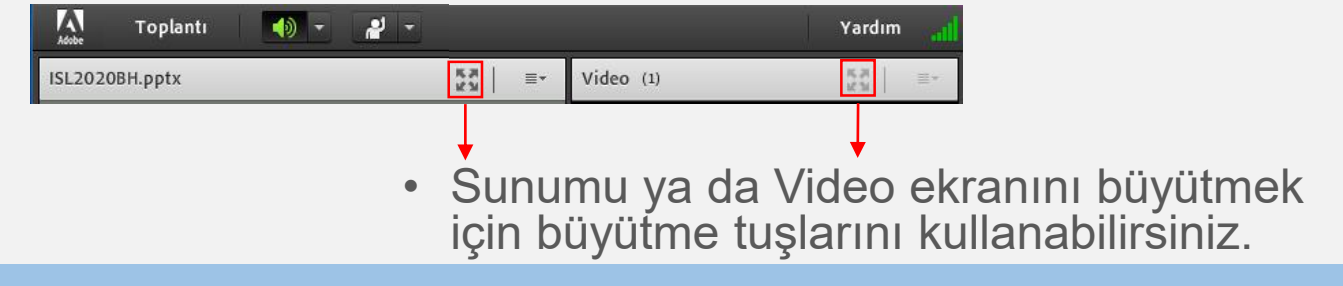

((ດ)

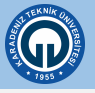

### 1.5. Adobe Connect Menü Çubuğu Öğeleri

| 🥡 - 🛛 Yardım 🚛                       |
|--------------------------------------|
| Adobe Connect için İpuçlarını Göster |
| Adobe Connect Yardım                 |
| Connect Temelleri                    |
| Klavye Kısayolları                   |
| Sorun giderme                        |
| İndirilenler                         |
| Connect Kullanıcı Topluluğu          |
| Adobe Connect Exchange               |
| Sistem Durumunu Kontrol Et           |
| Destek İrtibat Bilgileri             |
| Adobe Connect Hakkında               |
| Adobe Connect uygulamasını yükle     |
|                                      |

 Yardım menüsünde oturumunuzla ilgili yaşadığınız sorunlara pratik çözümler bulabilirsiniz.

| 🧃 🗾 Yardım                            | ad |
|---------------------------------------|----|
| Bağlantı Durumu: Mükemmel             |    |
| Gecikme: 1 milisaniye / 78 milisaniye |    |
| Yüklenen: 0,088 kbit/saniye           |    |
| İndirilen: 1,18 kbit/saniye           |    |
|                                       |    |

 Bağlantı durumunuzu yeşil simgeye tıklayarak kontrol edebilirsiniz. Simge turuncu veya kırmızı'ya döndüğünde bağlantınızda yavaşlama var demektir. Bu durumda videoda donmalar sunum geçişlerinde yavaşlamalar yaşanacaktır.

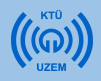

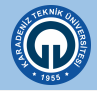

#### 1.6. Sohbet Bölmesi ve Sohbet Ayarları

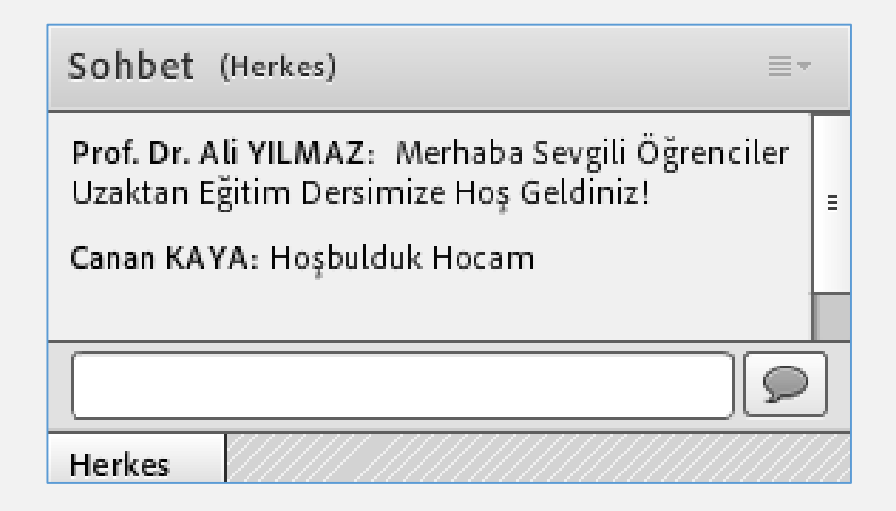

 Sohbet bölmesini kullanarak tüm katılımcıların görüntüleyebileceği anlık mesajlar yazabilirsiniz.

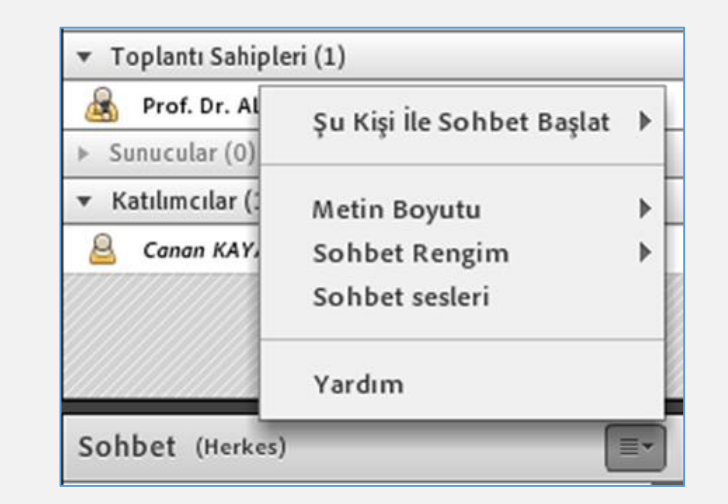

 Sohbet menüsünden metin boyutu, sohbet rengi ve sohbet sesleri ile ilgili değişiklik yapabilir, yardım seçeneğinden sohbet bölmesi ile ilgili yardım alabilirsiniz.

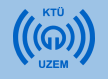

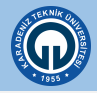

### 1.7. Kayıtlı Derslerin İzlenmesi

| Uzaktan<br>Eğitim Sistemi | 📃 🖸 Türkçe (tr) 👻      | 🖬 🌲 Canan Kaya 🤷 🗸 |
|---------------------------|------------------------|--------------------|
| ISL2020BH                 | Ders 1 (20.03.2020)    | ^                  |
| 🗥 Katılımcılar            |                        |                    |
| Vetkiniikier              | ISL2020BH Canlı Ders 2 |                    |
| 🖈 Notlar                  | Kaynak-1               |                    |
| Genel                     | pdf                    |                    |
| Ders 1 (20.03.2020)       | Kaynak-2               |                    |
| Ders 2 (27.03.2020)       | word dosyası           |                    |
| Ders 3                    | Kaynak-3               |                    |
| 6 April - 12 April        | powerpoint sunusu      |                    |
| 13 April - 19 April       | Kaynak-4               |                    |
|                           | arafik (resim dosvası) |                    |

- Herhangi bir sorun dolayısıyla kaçırdığınız ya da tekrar izlemek istediğiniz dersleri moodle arayüzü üzerinden izleyebilirsiniz.
- İzlemek istediğiniz dersin canlı ders butonuna tıklayarak giriş yapınız.

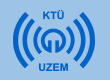

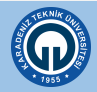

### 1.7. Kayıtlı Derslerin İzlenmesi

| G         | Uzaktan<br>Eğitim Sistem | ni   | ≡ [] Türkçe (tr) -                                                                   | $\sim$ | ٠ | Canan Kaya 💽 | < |
|-----------|--------------------------|------|--------------------------------------------------------------------------------------|--------|---|--------------|---|
| <         | Derse geri dön           |      | ISL2020 Bilişim Hukuku<br>Anasayfam / Ders Kataloğu / ISL2020BH / Ders 3 / ISL2020BH |        |   |              |   |
| 0.        | Genel                    | >    | Önceki Etkinlik                                                                      |        |   |              |   |
| 1.        | Ders 1 (20.03.2020)      | >    |                                                                                      |        |   |              |   |
| 2.        | Ders 2 (27.03.2020)      | >    | Toplantı Adı                                                                         |        |   |              |   |
| 3.        | Ders 3                   | ~    | Toplantı başlangıç zamanı                                                            |        |   |              |   |
|           | ISL2020BH                | ~    | 23 March 2020, Monday, 14:25 Meeting end time                                        |        |   |              |   |
|           |                          |      | 23 March 2020, Monday, 16:25                                                         |        |   |              |   |
|           |                          |      | Toplantı Özeti                                                                       |        |   |              |   |
|           |                          |      | Toplantıya Katıl                                                                     |        |   |              |   |
|           |                          |      | Sanal Sunif Kayutları                                                                |        |   |              |   |
| https://w |                          | ral/ | ISL2020BH_23_03_2020                                                                 |        |   |              |   |

- Ders sonlandırıldığı için 'Toplantıya Katıl' butonu çalışmayacaktır.
- Dersin kayıtlarını izleyebilmek için 'Sanal Sınıf Kayıtları' kısmında yer alan ders kaydına tıklayınız.

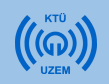

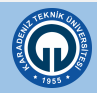

### 1.7. Kayıtlı Derslerin İzlenmesi

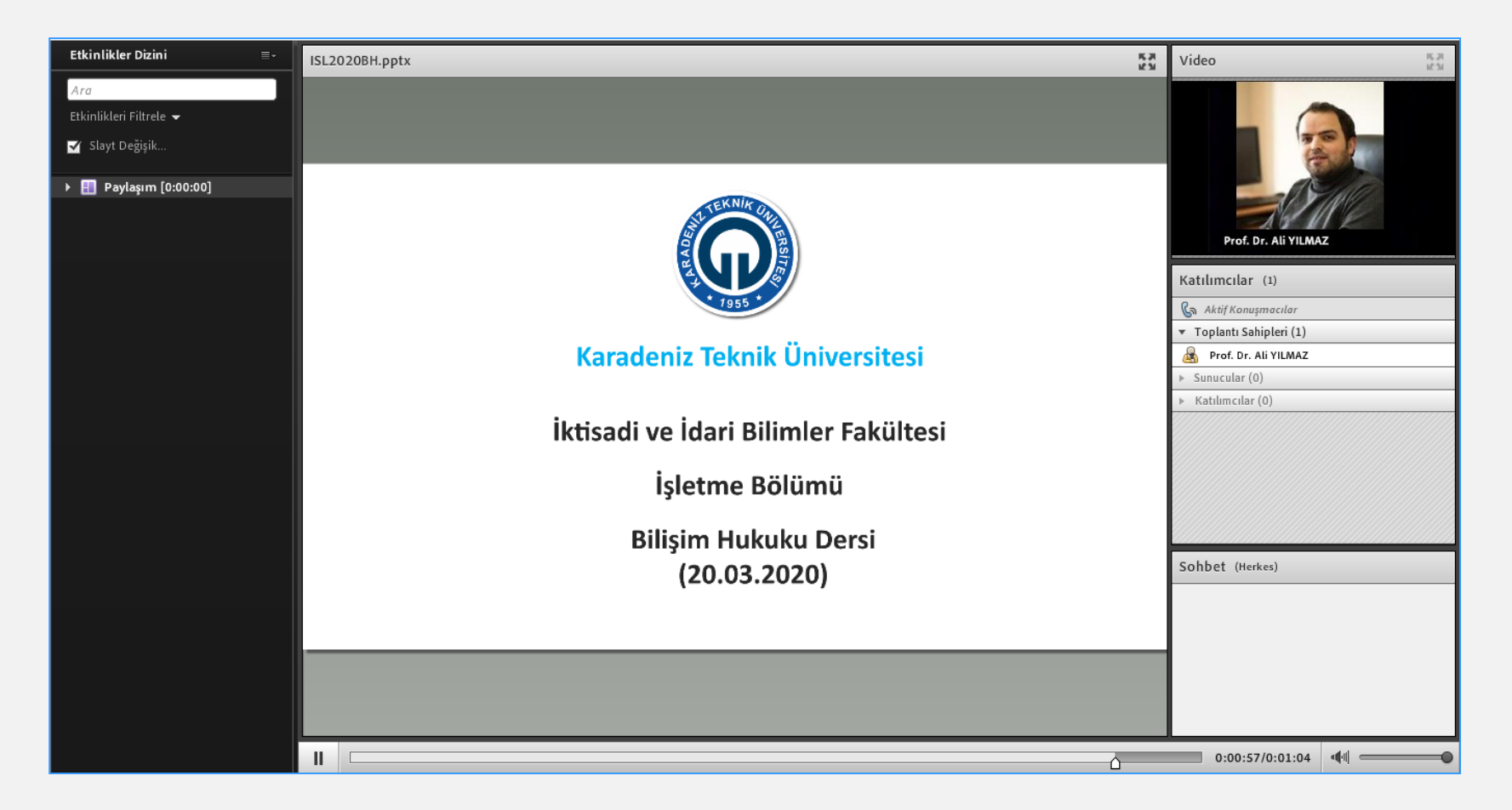

• Adobe Connect uygulaması üzerinden ders kaydı yukarıdaki gibi açılacaktır.

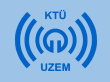

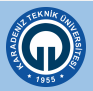

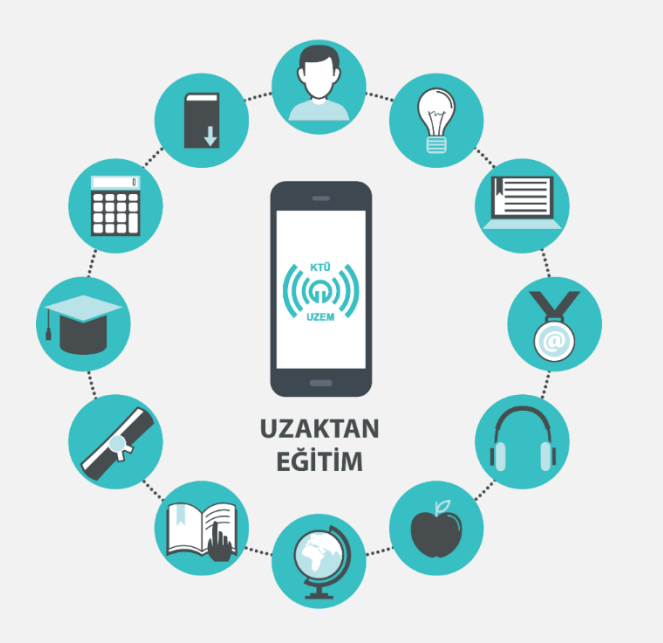

#### 2. Akıllı Cihazdan Uzaktan Eğitim Derslerine Katılma

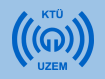

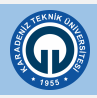

### 2.1. Adobe Connect Uygulamasını Yükleme

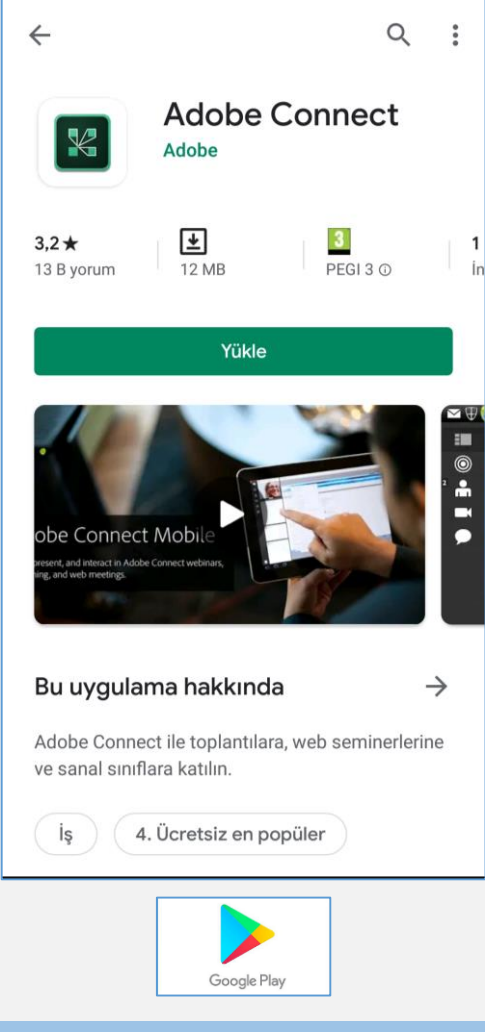

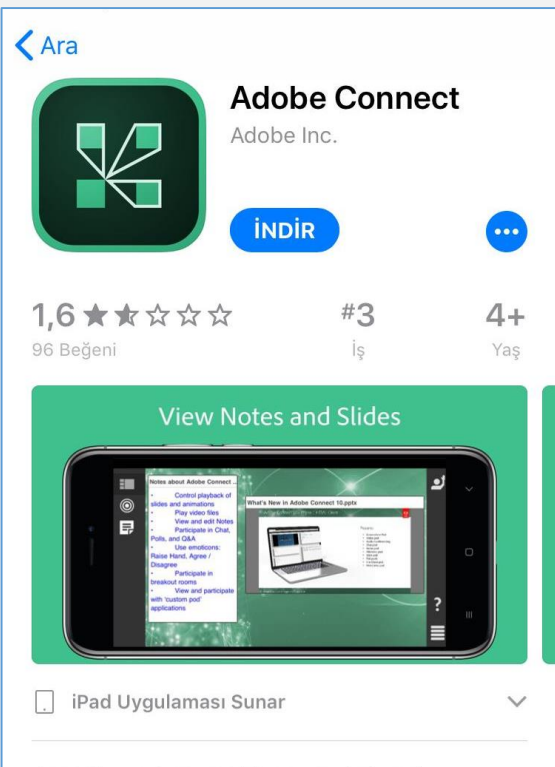

Attend meetings, webinars, and virtual classrooms with Adobe Connect. View, participate, and even host online mee daha fazla

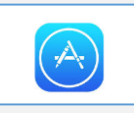

- Uzaktan Eğitim derslerine akıllı cihazlarınız (Cep telefonu, tablet vb.) üzerinden katılmak için akıllı cihazlarınıza Adobe Connect Uygulamasını yüklemeniz gerekir.
- Uygulamaya Google Play ve App Store'dan ulaşabilirsiniz.

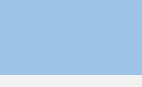

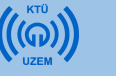

### 2.2. Uzaktan Eğitim Sistemine Giriş Yapma

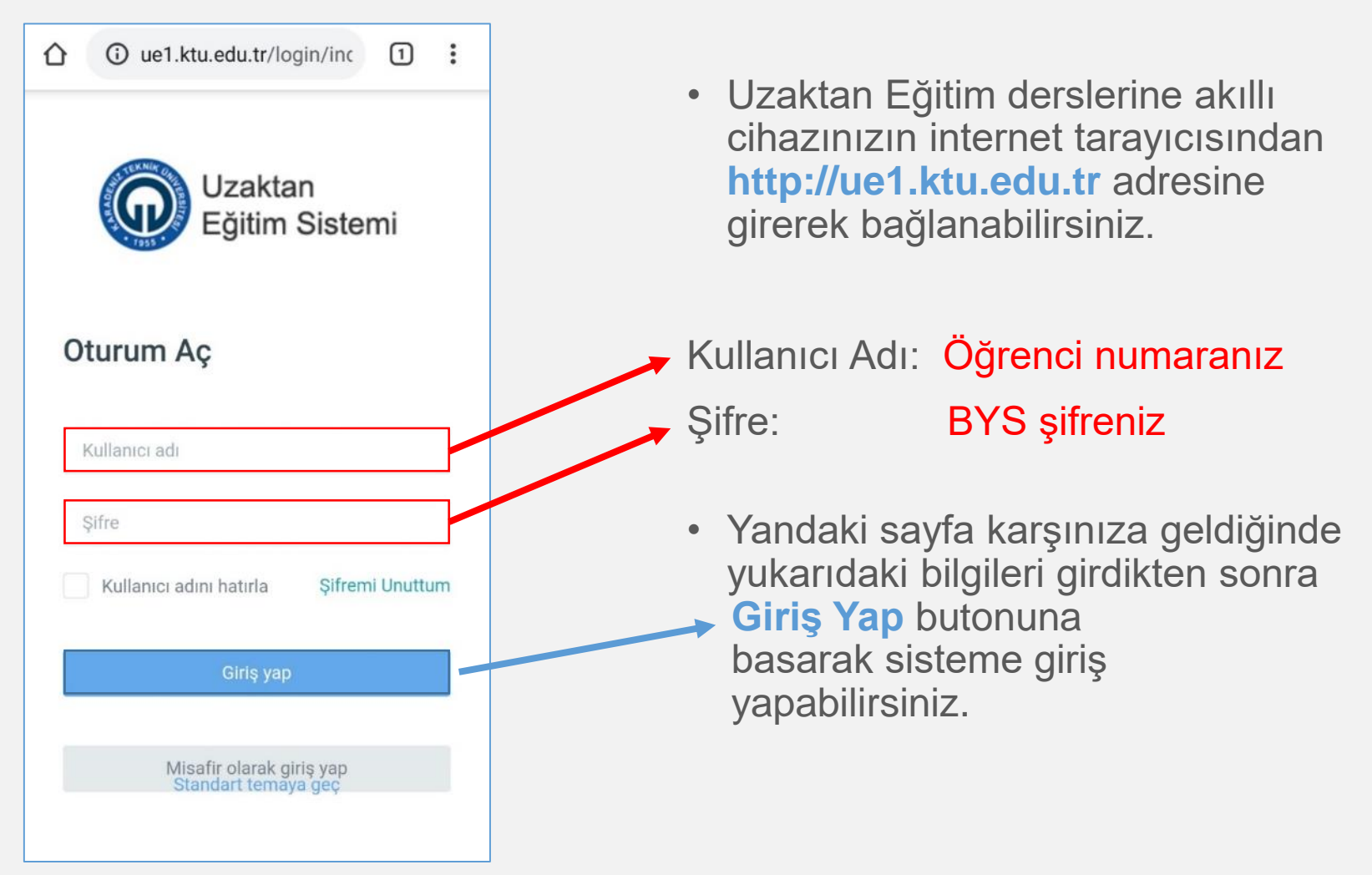

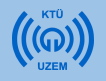

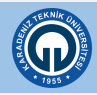

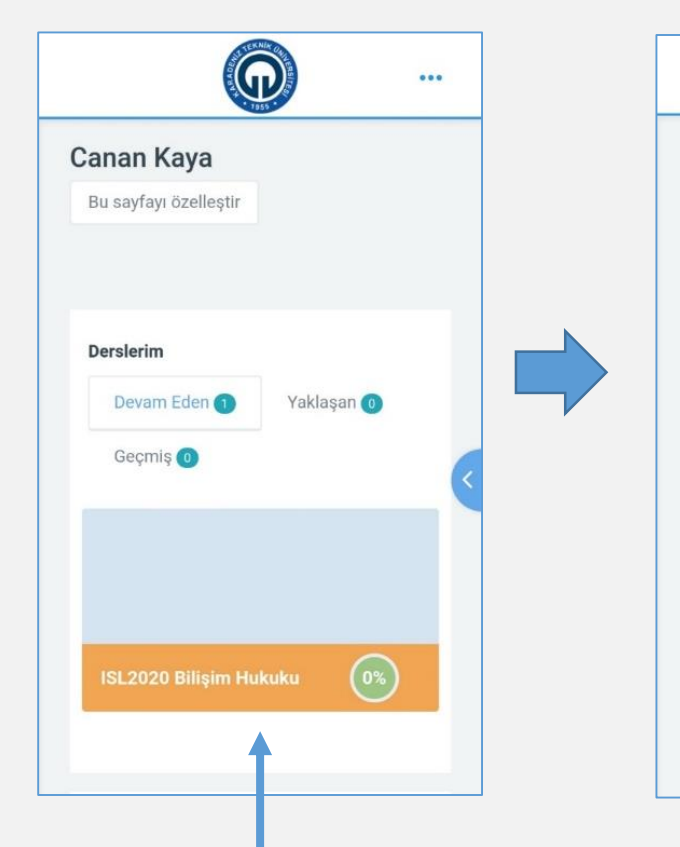

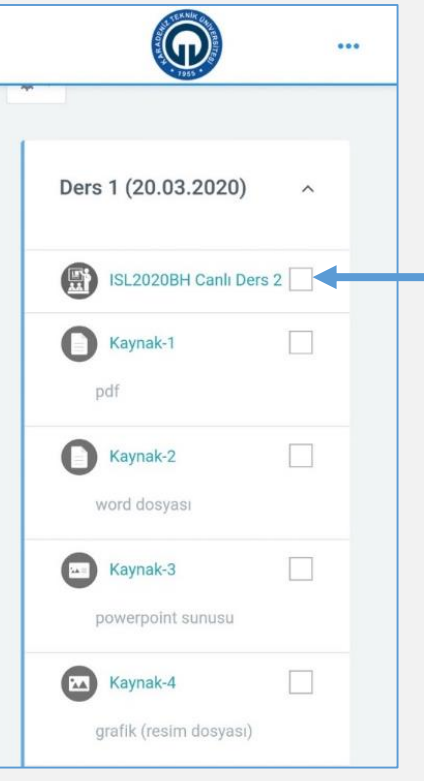

- Açılan içerikte katılmak istediğiniz dersin tarihine dikkat ederek
  'Canlı Ders' butonuna tıklayarak açınız.
- Ayrıca dersle ilgili kaynaklara aynı menüden ulaşabilirsiniz.

 Derslerim kısmından bağlanmak istediğiniz dersi seçiniz.

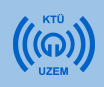

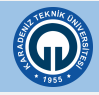

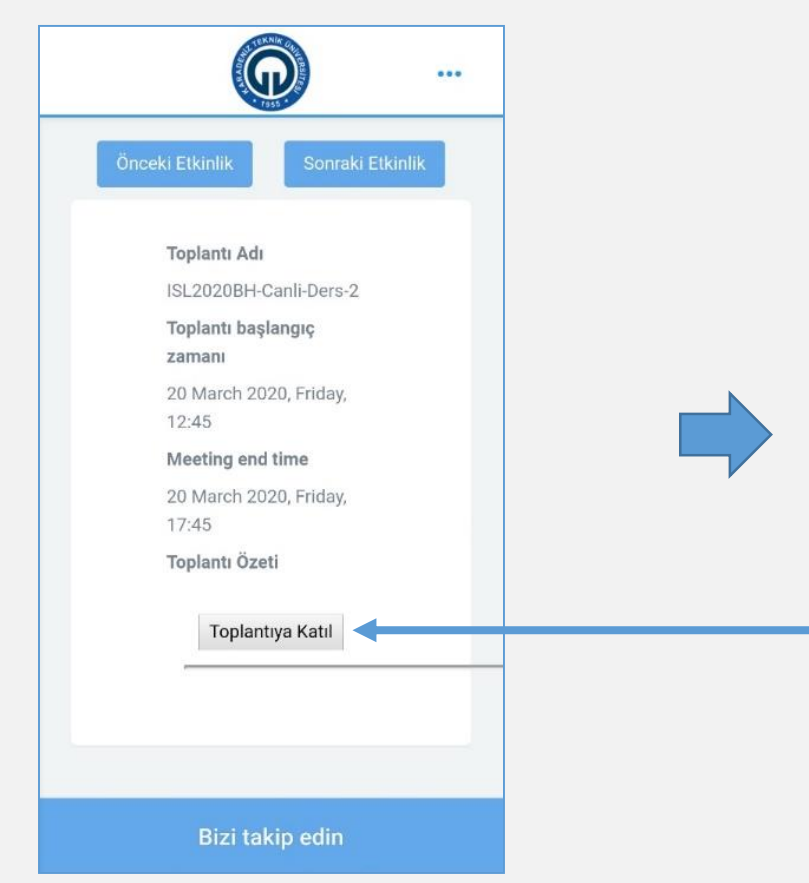

 Açılan içerikte katılmak istediğiniz dersin tarihine ve başlangıç saatine dikkat ederek 'Toplantıya Katıl' butonuna tıklayarak açınız.

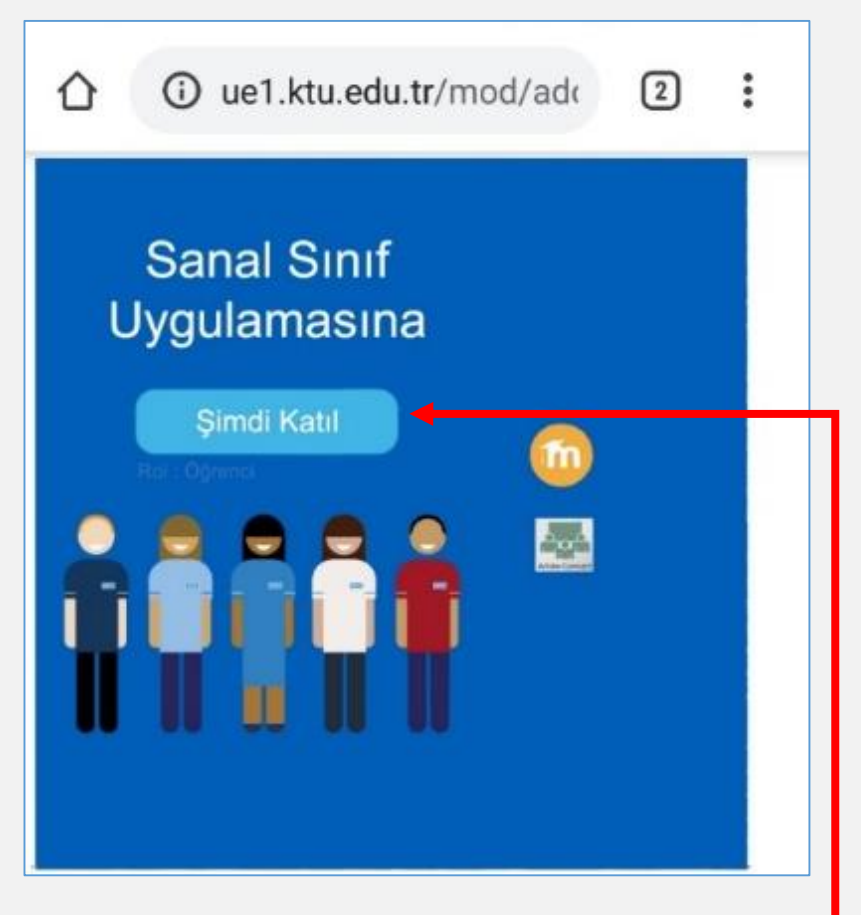

 Açılan sayfada 'Şimdi Katıl' butonuna tıklayarak devam ediniz.

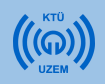

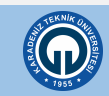

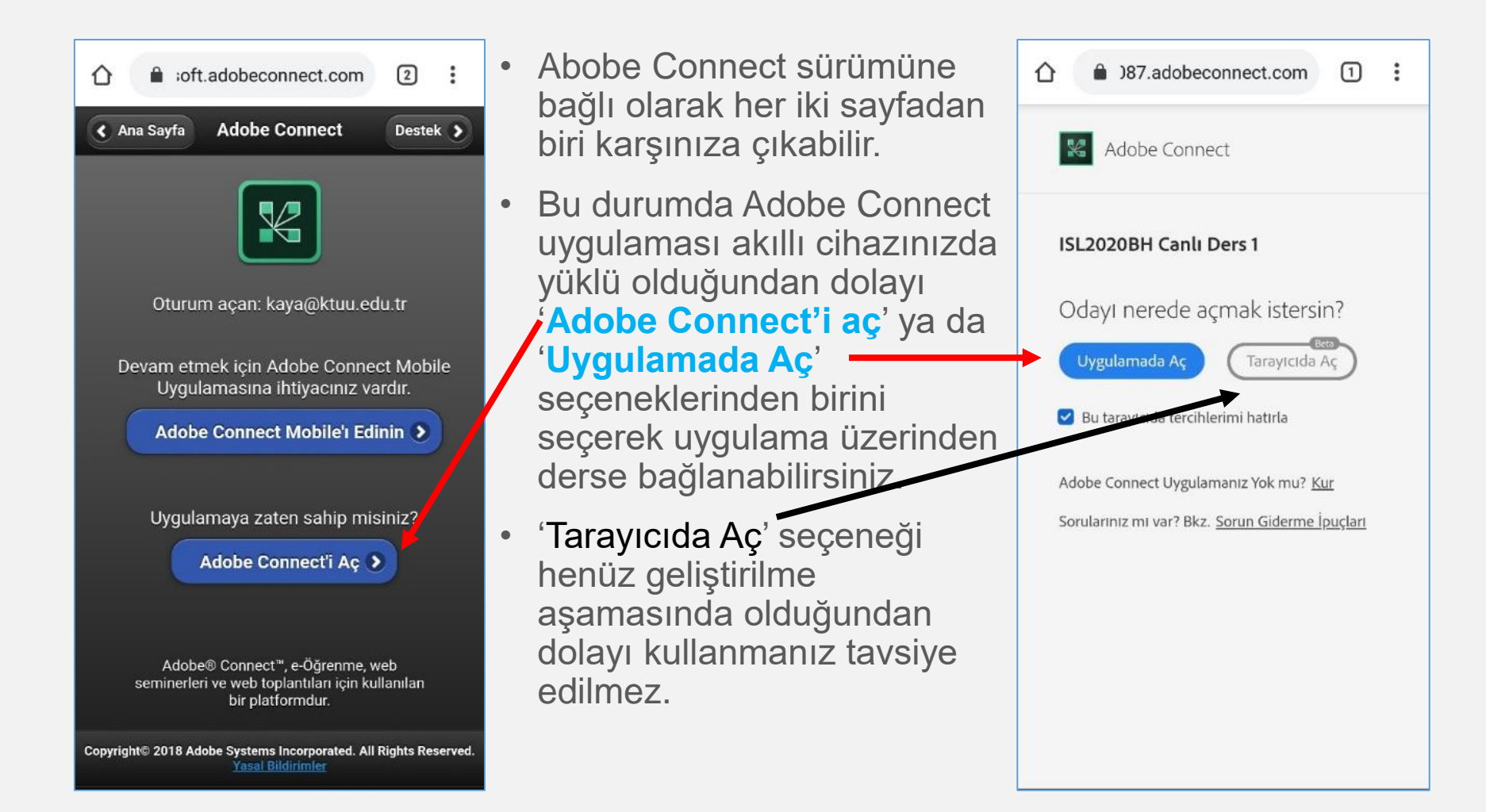

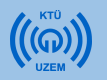

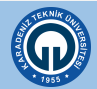

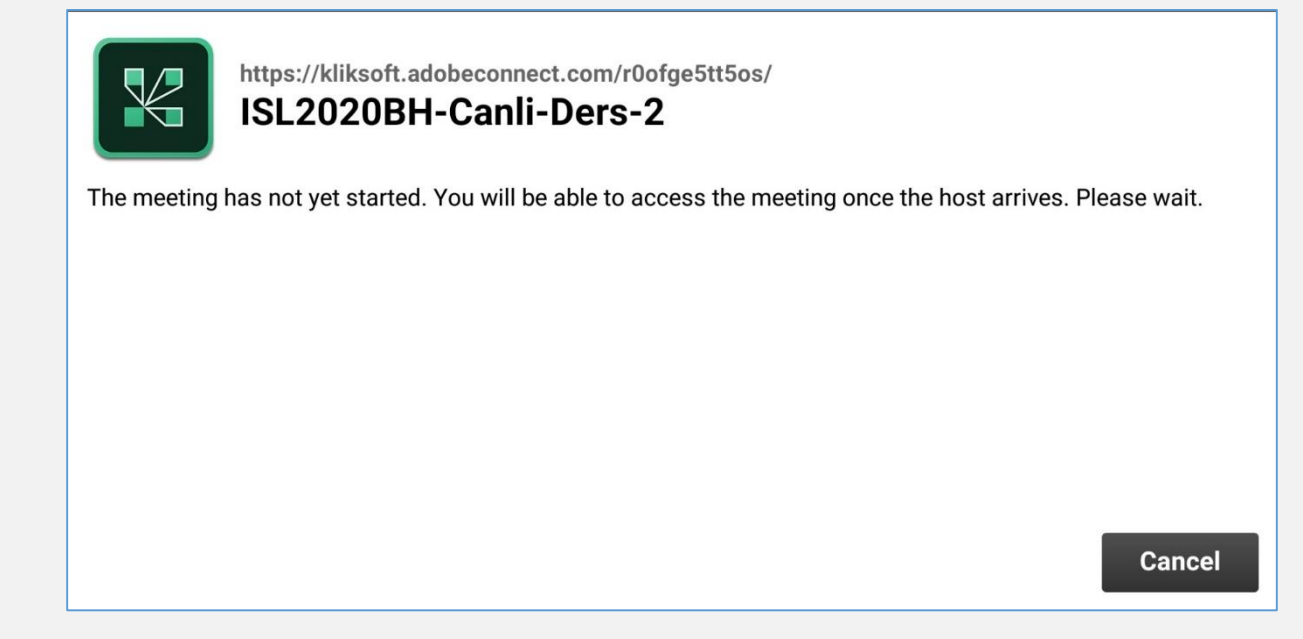

- Açılan arayüzde Eğitmen henüz derse başlamadıysa ekrandaki gibi bir uyarı alabilirsiniz.
- Eğitmen derse başlayana kadar lütfen bekleyiniz.

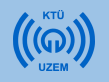

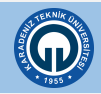

| <br>◎ISL2020BH.pptx                                                                                                    | ≕ Video                                                                                                    | ~ |
|----------------------------------------------------------------------------------------------------|----------------------------------------------------------------------------------------------------|---|
| THE KNIK OF THE KNIK OF THE KN | Prof. Dr. Ali YILMAZ                                                                                                    | • |
| Karadeniz Teknik Üniversitesi<br>İktisadi ve İdari Bilimler Fakültesi                                                                                                    | Prof. Dr. Ali YILMAZ Canan KAYA                                                                                                 |   |
| İşletme Bölümü                                                                                                    | Chat                                                                                                    |   |
| Bilişim Hukuku Dersi<br>(20.03.2020)                                                                                                    | Prot. Dr. All YILMAZ: Merhaba<br>Sevgili öğrenciler uzaktan<br>eğitim dersimize hoş geldiniz!<br>Canan KAYA: Hoşbulduk<br>Hocam | ? |
|                                                                                                    |                                                                                                    |   |

- Ders ekranı açıldığında yukarıdaki arayüz sizi karşılayacaktır.
- Canlı dersler bu arayüz üzerinden yapılacaktır.

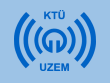

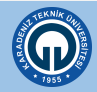

## 2.4. Eğitmenle İletişim

|   | - | ◎ISL2020BH.pptx                      | 🕑 Raise Hand                                                                                                    | ال |
|---|---|--------------------------------------|----------------------------------------------------------------------------------------------------|----|
|   |   |                                      | Agree 😢 Disagree                                                                                                    |    |
|   | 0 | TEKNIKO                              |                                                                                                    |    |
| 2 |   |                                      | Prof. Dr. Ali YILMAZ                                                                                                    |    |
| 1 |   | * 1955 *                             | Attendees (2) ▲ Prof. Dr. Ali YILMAZ                                                                                            |    |
|   |   | Karadeniz Teknik Üniversitesi        | a Canan KAYA                                                                                                    |    |
|   |   | İktisadi ve İdari Bilimler Fakültesi |                                                                                                    |    |
|   |   | İşletme Bölümü                       | ● Chat                                                                                                    |    |
|   |   | Bilişim Hukuku Dersi<br>(20.03.2020) | Prof. Dr. Ali YILMAZ: Merhaba<br>Sevgili öğrenciler uzaktan<br>eğitim dersimize hoş geldiniz!<br>Canan KAYA: Hoşbulduk<br>Hocam | ?  |
|   |   |                                      |                                                                                                    |    |

 Ders esnasında eğitmeninize soru sormak ve görüşünüzü ifade etmek için ekranın üst kısmında bulunan 'El Kaldır' seçeneğini kullanabilirsiniz.

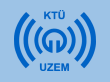

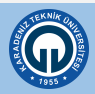

### 2.5. Adobe Connect Mobil Menü Öğeleri

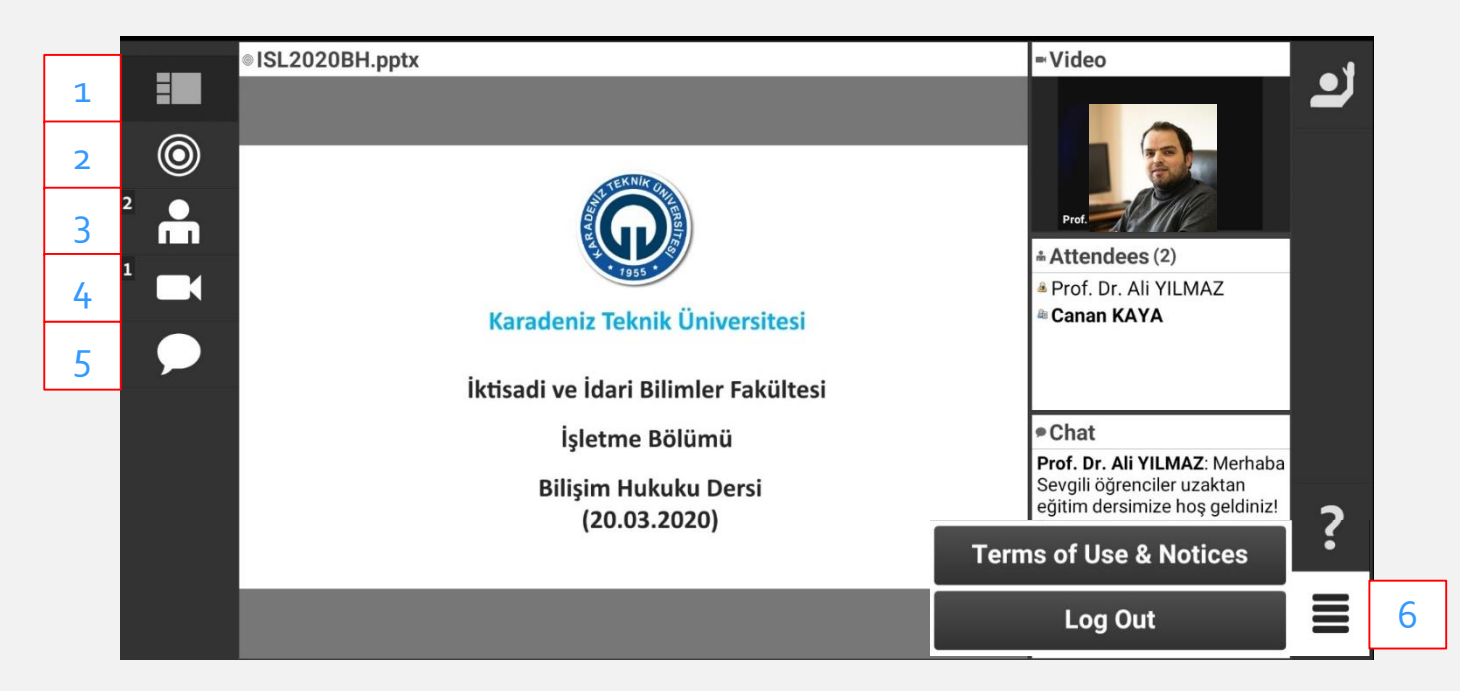

1) Bu seçenek ekranı yukarıdaki resimde görüldüğü gibi sunumu, eğitmeni ve sohbeti aynı anda ekranda görmeyi sağlayan düzen seçeneğidir.

- 2) Bu seçenek sunumu tam ekran yapar.
- 3) Bu seçenek katılımcılar bölümünü tam ekran yapar.
- 4) Bu seçenek canlı videoyu tam ekran yapar.
- 5) Bu seçenek sohbet menüsünü tam ekran yapar.

6) Ders bittikten sonra alt kısımda bulunan seçenek menüsünden 'Log Out' seçeneğini kullanarak dersten ayrılabilirsiniz.

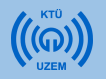

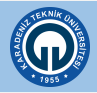

### 2.5. Kayıtlı Derslerin İzlenmesi

 Kayıtlı derslerin akıllı cihazlarda tekrar izlenebilmesine olanak sağlayan herhangi bir teknik destek yoktur. Bu nedenle kayıtlı dersler yalnızca bilgisayar aracılığıyla izlenebilmektedir.

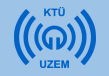

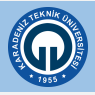

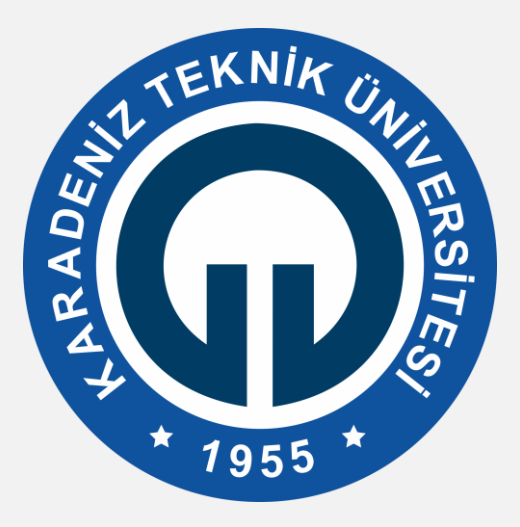

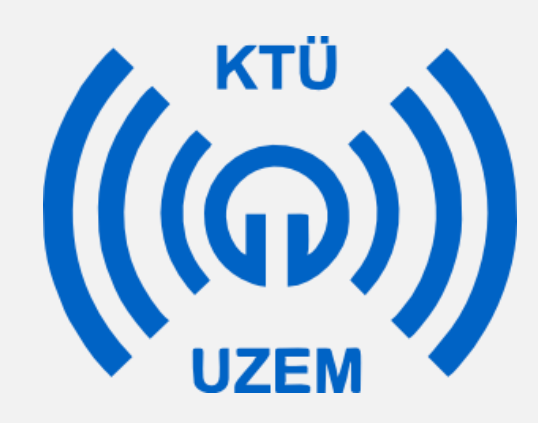

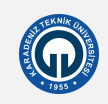